# Anleitung zum Installieren der Moodle App auf dem Handy

- Identische Funktionen stehen bei der Nutzung des Computers zur Verfügung
- Sowohl für android und apple Betriebssysteme möglich

## <u>Schritt 1:</u>

Play store oder App store öffnen

### <u>Schritt 2:</u>

Im Suchfeld moodle app eingeben  $\rightarrow$  folgende App auswählen

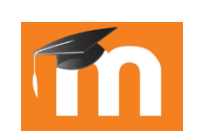

### <u>Schritt 3:</u>

Nach erfolgreichem Installationsvorgang die App öffnen und folgende URL eingeben https://moodle.realschule-osterburken.de/moodle/

### <u>Schritt 4:</u>

Anschließend mit den gewohnten Zugangsdaten einloggen